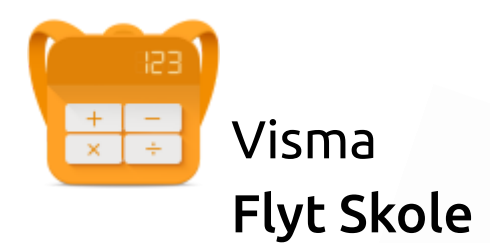

# Elevportal -Administrasjon av skoler

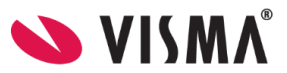

# Innhold

| Om temaheftet                                                     | 3  |
|-------------------------------------------------------------------|----|
| Aktivere ny elevportal                                            | 3  |
| Klargjøre feide-oppsett                                           | 3  |
| Aktivere elevportal på den enkelte skole                          | 3  |
| Deaktivere gammel elevpålogging                                   | 4  |
| Andre innstillinger i Flyt Skole som er relevant for elevportalen | 5  |
| Publiseringsdato for karakterer                                   | 5  |
| Publiseringsdato for vurderinger                                  | 6  |
| Halvårsvurdering                                                  | 6  |
| Underveisvurdering                                                | 6  |
| Lenker og dokumenter                                              | 6  |
| Hvordan logger elevene på ny portal i Visma Flyt Skole?           | 7  |
| Illustrasjoner fra elevportal                                     | 9  |
| Vurdering/Karakterer                                              | 9  |
| Fravær                                                            | 10 |
| Elevens profil                                                    | 10 |
| Anmerkninger                                                      | 11 |
| Dokumenter og ressurser                                           | 11 |

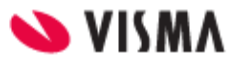

# Om temaheftet

Dette temaheftet tar for seg hvordan

- aktivere ny elevportal
- deaktivere gammel elev-web
- funksjonalitet knyttet til elevportal

# Aktivere ny elevportal

#### Klargjøre feide-oppsett

Før dere kan ta i bruk ny elevportal må Visma Connect vært aktivert som tjeneste i kunde.feide.no for din kommune/organisasjon. Sjekk/aktiver Visma Connect som tjeneste via kunde.feide.no

| kundeportal |  |   |                                 |                                                                                                    |                                            |                                       |
|-------------|--|---|---------------------------------|----------------------------------------------------------------------------------------------------|--------------------------------------------|---------------------------------------|
|             |  |   | ← Tilbake til tje               | nester                                                                                                |                                            |                                       |
|             |  | : | Søk for                         | å finne nye tjenester                                                                                 |                                            |                                       |
|             |  |   | iaket fungerer på n<br>visrritä | avi, sverander og beskrivelse. bløb på helorid og deler av ord.<br>Vis latetsevier<br>Vis latetsevier | Vis med/uten tildeng<br>✓ Mulig å aktivere | <ul> <li>Jkke fått tilgang</li> </ul> |
|             |  |   |                                 | Navn                                                                                                  | Leveres av                                 | Aktivert                              |
|             |  |   | 83                              | Visma Connect                                                                                         | Visma Unique AS                            | 26.01.2022                            |

Hvis ikke Connect for Feide har vært aktivert tidligere, må dere også registrere en supportsak på at dere nå har gjort klart for ny elevportal, så vil support tilpasse oppsettet på deres organisasjon.

#### Aktivere elevportal på den enkelte skole

- 1. Gå deretter til menyvalg 'Skoler' i Visma Flyt Skole og klikk på aktuell skole for å aktivere ny elevportal.
- 2. Gå til fanen Innstillinger for å aktivere elevportal. Huk av for hvilke trinn på den spesifikke skole som skal kunne logge på elevportalen. Lagre.

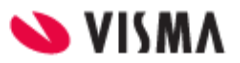

| Info Innstillinger Fores | atte Elever          |
|--------------------------|----------------------|
| Aktiver funksjoner       |                      |
| Aktiver hjemmeweb        |                      |
| Aktiver foresattportal   |                      |
| Aktiver elevportal       |                      |
| Trinn                    | 1 2 3 4 5 6 7 8 9 10 |

3. Gå til fanen elever for å definere hvilke områder elevene skal kunne se når de logger på inne i elevportalen. I dette eksempelet har vi aktivert vurderinger 5-10 trinn og anmerkninger for 8-10.trinn

| Info Innstillinger Foresatte Elever |          |                       |   |   |   |   |   |   |   |   |    |
|-------------------------------------|----------|-----------------------|---|---|---|---|---|---|---|---|----|
| Område                              | Tilgjeng | Tilgjengelig på trinn |   |   |   |   |   |   |   |   |    |
| Vurderinger                         | Alle     | 1                     | 2 | 3 | 4 | 5 | 6 | 7 | 8 | 9 | 10 |
| Anmerkninger                        | Alle     | 1                     | 2 | з | 4 | 5 | 6 | 7 | 8 | 9 | 10 |
|                                     |          |                       |   |   |   |   |   |   |   |   |    |

#### Deaktivere gammel elevpålogging

I forbindelse med overgang til den nye elevportalen må også gammel elevpålogging deaktiveres på den enkelte skole.

1. Gå til menyvalg 'Skoler' i Visma Flyt Skole og klikk på aktuell skole for å deaktivere den gammel elevpåloggingen for alle trinn. Lagre.

Her er gammel elevpålogging fortsatt aktivert for alle trinn.

| Info Innstillinger For | esatte Elever |   |     |   |   |   |   |    |   |
|------------------------|---------------|---|-----|---|---|---|---|----|---|
| Aktiver funksjoner     |               |   |     |   |   |   |   |    |   |
| Aktiver hjemmeweb      |               |   |     |   |   |   |   |    |   |
| Aktiver foresattportal | <             |   |     |   |   |   |   |    |   |
| Aktiver elevportal     | ✓             |   |     |   |   |   |   |    |   |
| Trinn                  | 1 2           | 3 | 4 5 | 6 | 7 | 8 | 9 | 10 |   |
| Aktiver elevpålogging  | <b>~</b>      |   |     |   |   |   |   |    | ٦ |
| Trinn                  | 1 2           | 3 | 4 5 | 6 | 7 | 8 | 9 | 10 |   |

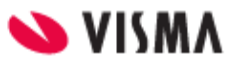

Bilde nedenfor illustrerer hvordan det skal se ut når du har deaktivert gammel elevpålogging og bare står bare igjen med den nye elevportalen.

| Info Innstillinger Foresatt | te Elever            |
|-----------------------------|----------------------|
| Aktiver funksjoner          |                      |
| Aktiver hjemmeweb           |                      |
| Aktiver foresattportal      |                      |
| Aktiver elevportal          |                      |
| Trin                        | 1 2 3 4 5 6 7 8 9 10 |
| Aktiver elevpålogging       |                      |

## Meld supportsak

Dersom dere ikke har aktivert Connect for Feide fra før (for ansattpålogging), må man melde sak til support for å få aktivert rett oppsett i VFS slik at innloggingen fungerer.

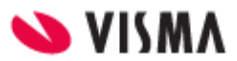

# Andre innstillinger i Flyt Skole som er relevant for elevportalen

Nedenfor er det beskrevet innstillinger som er relevante for elevportalen.

## Publiseringsdato for karakterer

På skolenivå under 'Grunndata' - fanen 'Skoleår' styres når karakterer publiseres for foresatte og elever. Det er datofeltet under 'Publiseringsdato hjemmeweb' som sier hvilken dato og klokkeslett karakterer blir tilgjengelig i hjemmeweb / via elevpålogging. Merk: Hvis datofeltet er blankt/tomt, så vil ikke karakterene være synlig for foresatte og elever. De vil heller ikke se en dato for publisering

| 💊 VISMA <sup>®</sup> 🔒 🛛 Gr | runnskole   | Kompetansenøkkelen     | IOP             | Veilederen                               |         |
|-----------------------------|-------------|------------------------|-----------------|------------------------------------------|---------|
| Elever Grupper Ansatte      | e Foresatte | SFO HRM Fakturering    | Skoler          | Rapporter Meldinger Mine dokumenter Grun | ndata   |
| Kommune Tilgang             | Fag Elevin  | nport LMS Grunnvero    | dier Skol       | oleår Rom Økter Skolefoto Lenker         | Varsler |
| 2011/2012                   |             |                        |                 |                                          |         |
| 2012/2013                   |             | Skolear Skolerul       | e               |                                          |         |
| 2013/2014                   |             | Start dato             |                 | 01.08.2019                               |         |
| 2014/2015                   |             | Slutt dato             |                 | 31.07.2020                               |         |
| 2015/2016                   |             | Høsttermin start       |                 | 15.08.2019                               |         |
| 2016/2017                   |             | Vårtermin start        |                 | 01.01.2020                               | veb     |
| 2017/2018                   |             | Karakterfrist høst     |                 | 01.12.2019 KI. 00:0                      | 00      |
| 2018/2019                   |             | Karakterfrist standpur | nkt, 8. og 9. t | trinn 22.01.2020 🔳 23.01.2020 🔳 KI. 00:0 | 00      |
| 2019/2020                   |             | Karakterfrist standpur | nkt, 10. trinn  | n 🔳 KI.                                  | 1       |
|                             |             | Karakterfrist standpur | nkt, orden/op   | pppførsel 🔳 🔳 Kl.                        |         |
|                             |             | Karakterfrist vår      |                 | III III KI.                              |         |

# Publiseringsdato for vurderinger

#### Halvårsvurdering

Standard for alle faggrupper er at vurderingene publiseres for elever når status på vurderingen settes som Avsluttet. Det er mulig å overstyre dette på hver enkelt faggruppe ved å gå til fanen Vurdering og velge 'Publiser alltid'. Da vil vurderingen alltid vises i via elevpålogging selv om den ikke er avsluttet..

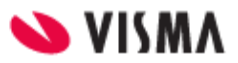

| Info Medlemmer         | Fravær Anme      | rkning Karakterer  | Vurdering | Klasselister Tin |
|------------------------|------------------|--------------------|-----------|------------------|
| Høst Vår               | Halvårsvurdering | Underveisvurdering |           |                  |
| Kristendom, religion,  | livssyn og etikk |                    |           |                  |
| Publiser når avsluttet | Publiser alltid  |                    |           |                  |
| Navn 🚔                 |                  |                    |           | Туре             |
| Furebotten, Isac       |                  |                    |           | Halvårsvur       |

#### Underveisvurdering

Når lærer oppretter en underveisvurdering, så er det et valg for publisering. Underveisvurderingen kan publiseres for foresatte og/eller elever.

| Publisering       | Foresatte 📄 Elever 🔲                      |
|-------------------|-------------------------------------------|
| * Dato            | 05.03.2020                                |
| * Tittel          |                                           |
| * Vurderingsskala | Velg ~                                    |
| Merknad           | Sensitiv informasjon må ikke skrives inn. |
|                   |                                           |
|                   |                                           |

## Lenker og dokumenter

Skolen kan under hovedmeny 'Grunndata' - fanen 'Lenker' legge ut dokumenter og lenker som skal være synlig for eleven i portalen under Dokumenter-Ressurser.

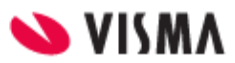

| Elever   | Grupper          | Ansatte  | Foresatte      | SFO 4       | HRM     | Fakturering                                                                                                    | Skoler | Rapporter | Meldinger | Mine   | dokumenter | Grunndata |
|----------|------------------|----------|----------------|-------------|---------|----------------------------------------------------------------------------------------------------|--------|-----------|-----------|--------|------------|-----------|
| Kor      | nmune T          | ilgang   | Fag Elev       | vimport     | LMS     | Skoleår                                                                                                    | Rom    | Økter     | Skolefoto | Lenker | Varsler    |           |
| SEQUE    | dtaktor          |          | agiannam       | Kup od      | fdolum  | ntor                                                                                                    | 7      | Y         |           |        | _          |           |
| SFO Ve   | atekter          | BI       | agennom        | кип рај     | Гаоките | inter                                                                                                    |        |           |           |        |            |           |
| Permis   | jonsreglemen     | nt 😕 Eo  | ditable header | .pdf Sle    | ett     |                                                                                                    |        |           |           |        |            |           |
| Skoles   | kyss             | 🔑 so     | chool transpor | t rules.po  | lf Slet | t                                                                                                    |        |           |           |        |            |           |
| Reduse   | ert betaling     | 🔑 R      | educed payme   | ent rules.p | odf Sle | ett                                                                                                    |        |           |           |        |            |           |
|          |                  |          |                |             |         |                                                                                                    |        |           |           |        |            |           |
|          |                  |          |                |             |         |                                                                                                    |        |           |           |        |            |           |
|          |                  |          |                |             |         |                                                                                                    |        |           |           |        |            |           |
|          |                  |          |                |             |         |                                                                                                    |        |           |           |        |            |           |
| Lenker   | til hjem-sider   | ۱        |                |             |         |                                                                                                    |        |           |           |        |            |           |
| URL      |                  | Visr     | ningstekst     |             |         | Ansatt                                                                                                    |        | Foresatt  |           | Elev   |            |           |
| http://v | www.vg.no        | Ver      | dens Gang      |             |         | Image: A start of the start of the start |        |           |           | 1      | Redige     | r Slett   |
| https:// | /docs.google.c   | co Lek   | sehjelp        |             |         | 1                                                                                                    |        |           |           |        | Redige     | r Slett   |
| https:// | /docs.google.c   | co TES   | т              |             |         | ×                                                                                                    |        | <b>A</b>  |           |        | Redige     | r Slett   |
| http://o | db.no            | Velk     | kommen som f   | fores       |         |                                                                                                    |        | A.        |           |        | Redige     | r Slett   |
| http://o | op.no            | Sko      | lerute 2017_20 | )18.pdf     |         |                                                                                                    |        | A.        |           |        | Redige     | r Slett   |
| https:// | /skoleporten.r   | no Sko   | leporten       |             |         | <b>A</b>                                                                                                    |        | I.        |           | 1      | Redige     | r Slett   |
| ⊕ Le     | gg til           |          |                |             |         |                                                                                                    |        |           |           |        |            |           |
|          |                  |          |                |             |         |                                                                                                    |        |           |           |        |            |           |
|          |                  |          |                |             |         |                                                                                                    |        |           |           |        |            | Lagre     |
|          |                  |          |                |             |         |                                                                                                    |        |           |           |        |            |           |
|          |                  |          |                |             |         |                                                                                                    |        |           |           |        |            |           |
|          |                  |          |                |             |         |                                                                                                    |        |           |           |        |            |           |
| Dokum    | ontor til biom   | siden    |                |             |         |                                                                                                    |        |           |           |        |            |           |
| DOKUII   | ienter til fijen | I-SIGEIT |                |             |         | Amonth                                                                                                    |        | Formatt   |           | Flow   |            |           |
|          |                  |          |                |             | ,       | Ansatt                                                                                                    |        | roresatt  |           | Elev   |            |           |
| 😕 Edi    | table header.    | pdf      |                |             |         | A.                                                                                                    |        | A.        |           | 1      | Redige     | r Slett   |

# Hvordan logger elevene på ny portal i Visma Flyt Skole?

- 1. Eleven logger på ved å gå direkte til elev.visma.no/<kommunenavn> eller
- 2. Via startsiden til https://skole.visma.com/<kommunenavn> hvor de velger Visma Elevportal.

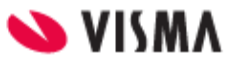

| Visma Flyt Si             | kole                  |  |  |  |  |  |  |  |
|---------------------------|-----------------------|--|--|--|--|--|--|--|
| Logg inn med<br>ID-porten | Logg inn med<br>Feide |  |  |  |  |  |  |  |
| Visma Foresattportal      | Visma Elevportal      |  |  |  |  |  |  |  |
| VISMA                     |                       |  |  |  |  |  |  |  |

- 3. Pålogget har eleven, avhengig av oppsett, tilgang til
  - a. Vurderinger
  - b. Fravær
  - c. Anmerkninger
  - d. Karakterer
  - e. Dokumenter og ressurser
  - f. Egen profil

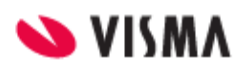

# Illustrasjoner fra elevportal

I menyen til venstre kan elevene enkelt navigere mellom tilgjengelig funksjonalitet.

### Vurdering/Karakterer

| Byskogen barne- og ungdomsskole                                              | 9                                                                                                    | Stikk Sag<br>Byskogen barne- og ungdomssk 🎽 |
|------------------------------------------------------------------------------|----------------------------------------------------------------------------------------------------|---------------------------------------------|
| Vurdering 2<br>Fravær<br>Anmerkning<br>Karakterer<br>Dokumenter og ressurser | Vurdering<br>Velg skoleår<br>2023/2024<br>Høst 2023<br>Orden<br>Halvårsvurdering (Publisert)<br>Underveisvurdering (likke publisert) | <b>(19</b> )                                |
|                                                                              | Oppførsel<br>Halvårsvurdering (Publisert)                                                                                            | (1) →                                       |
|                                                                              | Underveisvurdering (lkke publisert)                                                                                                  | >                                           |
|                                                                              | Arbeidslivsfag                                                                                                    |                                             |
|                                                                              | Halvårsvurdering (ikke publisert)                                                                                                    | >                                           |
|                                                                              | Underveisvurdering (Ikke publisert)                                                                                                  | >                                           |
| ×                                                                            | Engelsk                                                                                                    |                                             |
|                                                                              | NISMA                                                                                                    |                                             |

| Byskogen barne- og ungdomsskole                   |                                                                                     | Stikk Sag<br>Byskogen barne- og ungdomssk 🎽 |
|---------------------------------------------------|-------------------------------------------------------------------------------------|---------------------------------------------|
| Vurdering 2<br>Fravær<br>Anmerkning<br>Karakterer | Karakterer<br>Høst Vår St.punkt/eksamen<br>Velg skoleår<br>2023/2024 ~<br>Høst 2023 |                                             |
| Dokumenter og ressurser                           | Arbeidslivsfag<br>Engelsk<br>Kroppsøving                                            | 3 4 6                                       |
|                                                   | Matematikk<br>Mat og helse<br>Naturfar                                              | 3                                           |
|                                                   | Norsk hovedmål, skriftlig<br>Norsk sidemål, skriftlig                               | 4                                           |
| ~                                                 | Norsk, muntlig                                                                      | 4                                           |

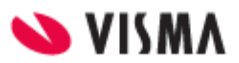

#### Fravær

| Byskogen barne- og ungdomsskole                   |                                                                                |            | Stikk Sag<br>Byskogen barne- og ungdomssk 🎽 |
|---------------------------------------------------|--------------------------------------------------------------------------------|------------|---------------------------------------------|
| Vurdering 2<br>Fravær<br>Anmerkning<br>Karakterer | Fravær<br>Høst Vår<br>Velg skoleår<br>2023/2024 V<br>Totalt fravær - Hele året | Hele året  |                                             |
| Dokumenter og ressurser                           | Dokumentert                                                                    | 1 dag      | 2:15 timer                                  |
|                                                   | Ikke dokumentert                                                               | 0 dager    | 0:00 timer                                  |
|                                                   | Totalt                                                                         | 1 dag      | 2:15 timer                                  |
|                                                   | Dokumentert                                                                    |            |                                             |
|                                                   | 🚯 Timefravær                                                                   | 16.08.2023 | ~                                           |
|                                                   | 🔃 Dagsfravær                                                                   | 15.08.2023 | ~                                           |
| ×                                                 |                                                                                |            |                                             |
|                                                   | 💊 VISA                                                                         | ٨٨         |                                             |

## Elevens profil

|                                                                      | <b>Stikk Sag</b><br>Byskogen I                                       | barne- og ung                                            | domssk                                                                                             |                                                                                            |                                |                |
|----------------------------------------------------------------------|----------------------------------------------------------------------|----------------------------------------------------------|----------------------------------------------------------------------------------------------------|--------------------------------------------------------------------------------------------|--------------------------------|----------------|
|                                                                      | Min profil<br>Språk<br>Kontakt os<br><u>Personver</u><br>Tilgjengeli | ss<br><u>nerklæring</u><br>g <u>hetserklærin</u><br>g ut | 8                                                                                                  |                                                                                            |                                |                |
| Byskogen barn                                                        | e- og ungdomssk                                                      | ole                                                      |                                                                                                    | _                                                                                          | Stikk Sag<br>Byskogen barne- o | ig ungdomssk 💙 |
| Vurdering 2<br>Fravær<br>Anmerkning<br>Karakterer<br>Dokumenter og i | essurser                                                             |                                                          | Min profil<br>Navn og adresse<br>Navn:<br>Adresse:<br>Kontaktinformas<br>E-post:<br>Telefon mobil: | Stikk Sag<br>Fugleveien 28<br>4612 KRISTIANSAND 5<br>jon<br>stikksag@gmail.com<br>98765432 | Rediger                        |                |
|                                                                      |                                                                      |                                                          |                                                                                                    |                                                                                            |                                |                |

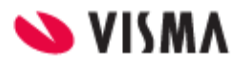

## Anmerkninger

| Byskogen barne- og ungdomssko                     | le                                                                                                 | Stikk Sag<br>Byskogen barne- og ungdomssk |
|---------------------------------------------------|----------------------------------------------------------------------------------------------------|-------------------------------------------|
| Vurdering 2<br>Fravær<br>Anmerkning<br>Karakterer | Anmerkning<br>Høst Vår Hele året<br>Velg skoleår<br>2023/2024 V<br>Totalt anmerkninger - Hele året |                                           |
| Dokumenter og ressurser                           | Orden<br>Oppførsel<br>Totalt                                                                       | 1                                         |
|                                                   | Orden Oppførsel Alle                                                                               | ~                                         |
|                                                   | 🗐 Orden 17.08.2023                                                                                 | ~                                         |
| ٩                                                 | N VISMA                                                                                            |                                           |

## Dokumenter og ressurser

| Byskogen barne- og ungdomsskole       |                                 | Stikk Sag<br>Byskogen barne- og ungdomssk |
|---------------------------------------|---------------------------------|-------------------------------------------|
| Vurdering 2                           | Dokumenter og ressurser         |                                           |
| Anmerkning                            | Elevens dokumenter              | >                                         |
| Karakterer<br>Dokumenter og ressurser | Dokumenter fra skolen og lenker | >                                         |
|                                       |                                 |                                           |
|                                       |                                 |                                           |
|                                       |                                 |                                           |
|                                       |                                 |                                           |
|                                       |                                 |                                           |
| «                                     |                                 |                                           |
|                                       | 💊 VISMA                         |                                           |

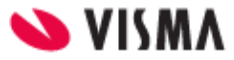